# 自來水水質水量保護區系統

## 增設預警系統操作手册

壹、前言

案

1.自來水水質水量保護區管理及水源巡查管理[舉發事項登錄]子

系統增設[完結檔案]、[定期催辦]及[超限催辦]三個欄位。

2. [完結檔案]欄位登載儲存每月自來水水質水量保護區管理及

水源巡查管理之完結檔案超聯結(URL)。

3. [定期催辦] 欄位登載儲存(勾選)當每月五日前完結規定之自 來水水質水量保護區管理及 水源巡查管理檔案;如未完結檔

並登載儲存(勾選)時每月 1~5 日每日區處承辦員及總處管理承 辦員會收到預警催辦郵件(Mail),以茲提醒並催辦。

4. [超限催辦] 欄位登載儲存(勾選)當每月十日前完結規定之自 來水水質水量保護區管理及 水源巡查管理檔案;如未完結檔

並登載儲存(勾選)時每月 6~10 日每日區處承辦員、區處課 長、

總處管理承辦員及總處供水處組長會收到預警催辦郵件 (Mail),以茲提醒並催辦。

## 貳、作業畫面

### 一、進入系統

| ehttp://127.0.0.1/1 | #SP/CntCtlData/ShowCnt               | tCtlDataTablePage.aspx - Inte | ernet Explorer |                                         |  |
|---------------------|--------------------------------------|-------------------------------|----------------|-----------------------------------------|--|
| 🔁 🕑 🔻 🥥 http        | // <b>127.0.0.1</b> /WSP/CntCtlDets/ | ShowCntCtlDataTablePage.aspx  |                | ₽ 🛃 🍎 🍘 127.00.1 🛛 🗙 📃                  |  |
| x Google            |                                      |                               |                | > 提導 → 200 分享 更多設定 >>                   |  |
|                     | ·灣自京<br><sup>来水水質水1</sup>            | 之水公司<br>量保護医管理及               | 水源巡查管理         | 登入 ③ 马<br>You are not signed-in.<br>里条統 |  |
| ) 巡查次數登錄            | 》畢發事項登錄 》 這會/                        | /畢發統計 )區處資料 ) 顧               | (所資料)保護區基本     | 資料 → 目的事業機關資料 → 使用着資料                   |  |
| 保護區巡查/              | 畢發統計資料                               |                               |                |                                         |  |
| 統計月份                | <u>کا</u>                            |                               |                |                                         |  |
| 統計單位 所有             | ~                                    |                               | 《思望》           |                                         |  |
|                     | 44 4 1                               | 中第 68 🕨 🍑 678 It              | ems 10 /頁      |                                         |  |
| 統計月份                | 統計單位                                 | 述查次數                          | 舉發件數           |                                         |  |
| 2016/10             | 六區                                   | 148                           | 0              |                                         |  |
| 2016/10             | 八區                                   | 176                           | 0              |                                         |  |
| 2016/10             | 十區                                   | 137                           | 0              |                                         |  |
| 2016/10             | 十一區                                  | 20                            | 0              |                                         |  |
| 2016/10             | 十二區                                  | 136                           | 0              |                                         |  |
| 2016/09             | 四區                                   | 78                            | 0              |                                         |  |
| 2016/09             | 六區                                   | 105                           | 0              |                                         |  |
| 2016/09             | 七區                                   | 131                           | 0              |                                         |  |
| 2016/09             | 八面                                   | 170                           | 0              |                                         |  |
| 2016/09             | 十国                                   | 140                           | 0              |                                         |  |

Copyright © 2016 台灣自來水股份有限公司. All rights reserved.

1. 以 MS Windows IE 瀏覽器網址為 <u>http://10.100.1.208/wsp</u>進入如上

### 網頁。

## 2. 在網頁上點選可進行各項子系統作業。

#### 二、登錄權限

| 🖯 登錄 - Inter   | rnet Explorer                               |                       |               |       |                       | _ 8 > |
|----------------|---------------------------------------------|-----------------------|---------------|-------|-----------------------|-------|
| <b>G O v (</b> | http://127.0.0.1/WSP/Security/SignIn.aspx   | ,                     | 0 🛨 😚 🥑 登錄    |       | ×                     | 6 🛧 🔅 |
| x Google       |                                             | - 31                  | 雙章 🔹 🎆 分享 更多說 | 定 »   |                       | 豊入 🔌  |
| 1              | ム灘白東水ノ                                      | () a)                 |               | V     | 致 🗿 🗳                 |       |
|                | D /5 = 1-1-1                                | A 41                  |               | 1     | où are not signed-in. |       |
|                | 自来水水剪水量保護區                                  | <b>这管理及水源巡查管理</b> 系   | 系統            |       |                       |       |
| ) 巡查次數登        | □ 日本 10 1 1 1 1 1 1 1 1 1 1 1 1 1 1 1 1 1 1 | 區虛資料 → 廠所資料 → 保護區基本資料 | )目的事業調整資料 )   | 使用者資料 |                       |       |
| 🔉 登入           |                                             |                       |               |       |                       |       |
| 前入田戶名及         | 5灾碉登入。                                      |                       |               |       |                       |       |
| mic i          |                                             |                       |               |       |                       |       |
| 用戶名: [1        |                                             | Remember User Name    |               |       |                       |       |
| 密碼: •          |                                             | • 🗌 Remember Password |               |       |                       |       |
|                |                                             | Automatically sign in |               |       |                       |       |
|                | <b>(</b> 確定) <b>(</b> 取)                    | ă                     |               |       |                       |       |
|                |                                             | -                     |               |       |                       |       |

Copyright © 2016 台湾自來水股份有限公司. All rights reserved.

1. 點選網頁右上角[登入]可彈跳出輸入使用者及密碼視窗。

輸入使用者及密碼正確後可進行權限許可子系統作業(依照區處來區分,系統自動管控)

三、保護區違法舉發資料登載(含完結檔案)

| e http://127           | .0.0.1/₩SP  | /CtIDa  | ata/Sh | owCtlDataT                             | 'ablePage.aspx? - Int       | ernet Explore | r              |                                            |                                                                                                    |                                                                 |          | -16  | X  |
|------------------------|-------------|---------|--------|----------------------------------------|-----------------------------|---------------|----------------|--------------------------------------------|----------------------------------------------------------------------------------------------------|-----------------------------------------------------------------|----------|------|----|
| •                      | 遵 http://12 | 7.0.0.1 | /WSP/  | CtlData/Show                           | CtiDataTablePage aspx?      |               |                | ₽ 🛃 🏈 127.0.0.1                            | ×                                                                                                    |                                                                 | 6        | 3 23 |    |
| x G <mark>oo</mark> gl | e           |         |        |                                        |                             |               |                | ▼ 🥞 搜尋 ▼ 🦉 分享 更多設定                         | »                                                                                                    |                                                                 | 1        | 難入り  | 4. |
|                        | 台京          | 海水      | 水      | 京家                                     | 水公司保護區管理                    | E]<br>里及水源    | 東巡             | 查管理系統                                      |                                                                                                    | 登出》 👌<br>Hello 1                                                |          |      | ^  |
| )巡查次數                  | 舉( 發發       | 臺事項     | 證錄     | ▶ 巡査/署                                 | 國統計 ) 區處資料                  | ▶ 廠所資料        | 1              | 除護區基本資料 → 目的事業機關百合料 → 個                    | 用者資料                                                                                                    |                                                                 |          |      |    |
|                        | 保護區違法       | 事項單     | 發育     | 冉                                      |                             |               |                |                                            |                                                                                                    |                                                                 |          |      |    |
| 查尋文字                   |             |         |        |                                        |                             |               |                | ( 搜尋 )                                     |                                                                                                    |                                                                 |          |      |    |
| 統計月份統計單位               | 新有 🗸        |         |        |                                        | 到                           |               |                |                                            |                                                                                                    |                                                                 |          |      |    |
| 廠所名稱                   | 所有          | 1       | -      |                                        |                             |               |                | (博动)                                       |                                                                                                    |                                                                 |          |      |    |
|                        |             | Ĩ       | ×      |                                        | UN                          | 6             |                | 44 4                                       | 1 中第 1 🕨 🕨 7 Items 10                                                                                                | /頁                                                              |          |      |    |
|                        | 統計月份        | 統計單位    | 廠所名稱   | 保護區名<br>稱                              | 舉發文號                        | 舉發日期          | 目的<br>事業<br>機闘 | 舉發內容                                       | 處理情形                                                                                                    | 完結檔案                                                            | 定期<br>催旃 | 超限僅辦 |    |
| <b>∢ 7 ×</b> ⊂         | 2016/05     | 1116    | 新山給水廠  | 基隆市新<br>山水庫自<br>來水水質<br>水量保護<br>區      | 基府工水参字第<br>1050222160號      | 2016/5/23     | 基隆市政府          | 基礎市新山水庫自來水質水量保護區疑似遭<br>濫倒廢土及垃圾案            | 1.105.5.23已向基隆市政府環保局舉發,經<br>現基檢已由環保局作成記錄且開闢在案。目前<br>日大部分運難現場,僅少數尚未處理。2.要<br>求兼置人限期依視安處(負責溝理完畢)。3.據<br>悉施工單位已將依契約規    | http://localhost/wsp/目來水水<br>質水量保護區邊反管制事項處置情<br>形統計表(10511).doc |          |      |    |
| <b>₹</b> ₿X            | 2015/08     |         | 瑞芳營運所  | 基隆河(八<br>堵抽水站<br>以上)自來<br>水水質水<br>量保護區 | 台水一操字第<br>10400083170號<br>函 | 2015/8/14     | 臺北縣政府          | 104.8.6.基隆河遭受油亏染                           | 1.104.8.6.電洽新北市環保局 2.104.8.6.新<br>北市環保局權宜 臺現綠總資都水利署第十河<br>川局所屬員山子分決管理中心旁發電機漏油並<br>治排水溝排入基際引,當日立即圍場油污塗設<br>吸油棉及攔油索證負污 |                                                                 |          |      | -  |
| <b>₹₽</b> ×            | 2015/04     | 455     | 新山給水廠  | 瑪陵坑渓<br>自來水水<br>質水量保<br>護區             | 台水一操字第<br>10400033970號<br>函 | 2015/4/9      | 基隆市政府          | 104.3.25瑪酸抗漢疑似遭應油亏染                        | 1.104.3.25電洽基整市政府環保局<br>2.104.3.25基隆市政府環保局派員稽查應油<br>來源                                                               |                                                                 |          |      |    |
| S BX [                 | 2014/09     | [43]    | 新山     | 台北縣瑪<br>銕溪自來                           | 103.9.5.台水一新<br>給字第         | 2014/9/5      | 臺北             | 新山給水廠所轄中幅淨水場上游崁腳地區,<br>經常夜間或假日有不明廢水排放,造成原水 | 新北市政府環境保護局 103.9.17北環稽字第<br>1031697698號 經查係新北市政府農業局(萬                                                                |                                                                 |          |      | ×  |

1.[保護區違法舉發資料] 作業可新增、修改及刪除巡查保護區違法

舉

發資料並設定[完結檔案]超聯結及勾選[定期催辦]或[超限催辦](需 實際 完成如附件規定之完結檔案)。

2.未實際完成如附件規定之完結檔案或未勾選[定期催辦](每月1~5

日收到預警催辦郵件)或未勾選[超限催辦](每月6~10日收到預警超 限催辦郵件)。

#### 四、設定[完結檔案]超聯結

| ehttp://127.0. | 0.1/WSP/CtiData/EditCtiDataPage.aspx?CtiData=\$3ckey\$3e\$3ccv\$3e\$3c                                                                                            | \$3e序號\$3c\$2fc\$3e\$ - Internet Explorer                                                                                                    |   | _0 ×   |
|----------------|----------------------------------------------------------------------------------------------------|----------------------------------------------------------------------------------------------------|---|--------|
|                | http:// <b>127.0.0.1</b> /WSPACtIData/EditCtIDataPage.aspx?CtIData=%3ckay%3e%3ccv%3e%3c                                                                           | s%3e‰5%i ♀ ≤ 5%i ♀ ≦ 127.0.0.1                                                                                                    | × | () ☆ 段 |
| × Google       |                                                                                                    | ▼ 2 提示 ● 2 世界 ● 2 世界 ● 2 0 1 0 1 0 1 0 1 0 1 0 1 0 1 0 1 0 1 0 |   | 置入 🔌・  |
| ◎ 編輯 保         | 護區違法事項畢發資料                                                                                                    |                                                                                                    |   | ~      |
| 統計月份           | 2016/05                                                                                                    |                                                                                                    |   |        |
| 統計單位           | — )近                                                                                                    |                                                                                                    |   |        |
| 廒所名稱           | 新山給水廠                                                                                                    |                                                                                                    |   |        |
| 保護區名稱          | 基隆市新山水庫自來水水質水量保護區                                                                                                    |                                                                                                    |   |        |
| 畢發文號           | 基府工水参字第1050222160號                                                                                                    |                                                                                                    |   |        |
| 舉發日期           | 2016/5/23 🚓                                                                                                    |                                                                                                    |   |        |
| 目的事業機關         | 基隆市政府                                                                                                    |                                                                                                    |   |        |
| 單發內容           | <u></u>                                                                                                    |                                                                                                    |   |        |
| 處理情形           | 1.105.5.23已角基礎市政府實展局舉發 經現驗後已由環保局作成結<br>2.要求農量人限期依根金盛(負貨清理完量)。<br>3.操造生草 亞巴斯格較利度于又軟成<br>4.對所屬系包面加速直導及智導,勿使再犯。<br>5.該新山給水廠持續加強水源這童工作,如發現有危害汙染情勢立刻增                  |                                                                                                    |   |        |
|                | <b>⑦ ● B I 型 本 X<sub>3</sub> X<sup>3</sup> ● • 後 I - 衆 三三 :</b><br><b>8 I 型 本 X<sub>3</sub> X<sup>3</sup> ● • 後 I - </b> • 死 三三 : : : : : : : : : : : : : : : : : |                                                                                                    |   |        |
|                |                                                                                                    |                                                                                                    |   | ~      |

1. 在[完結檔案]欄位製作超聯結並存入資料庫。

2. 輸入如下:

一區處106年01月

http://10.100.1.208/wsp/01/10601.doc

一區處106年02月

http://10.100.1.208/wsp/01/10602.doc

二區處 106 年 01 月

http://10.100.1.208/wsp/02/10601.doc

二區處 106 年 02 月

http://10.100.1.208/wsp/02/10602.doc

三區處 106 年 01 月

http://10.100.1.208/wsp/03/10601.doc

三區處 106 年 02 月

http://10.100.1.208/wsp/03/10602.doc

依此類推....

 點選超聯結即可瀏覽[完結檔案]檔案內容。(如附件並將檔案拷貝 至\\10.100.1.208\wsp\01\或\\10.100.1.208\wsp\02\的目錄下)

| http://127.0.0.1/WSP/CtiData/ShowCtiDataTablePage.aspx - Internet Expl             | orer                                                         | X                          |
|------------------------------------------------------------------------------------|--------------------------------------------------------------|----------------------------|
| 🚱 🕤 🗢 🧔 http://127.0.0.1/WSP/CtlData/ShowCtlData/TablePage.aspx                    | ₽ • • 🧭 127.0.0.1 ×                                          |                            |
| x Google                                                                           | ▼ 3 損辱 ▼ 3 預分享 更多設定 ≫                                        | 登入 🔌                       |
| 台灣自來水公司<br>自來水水質水量保護區管理及才                                                          | 、源巡查管理系統<br>宿用 > 與墨區本資料 > 目的季點團面資料 > 使用省資料                   | 選出 2 2 Hello 1             |
| (2) 瀏覽 保護區達法事項學發資料                                                                 |                                                              |                            |
| 查尋文字                                                                               | 「振音」                                                         |                            |
| 統計月份 到 31<br>統計單位 (CEE ) 24                                                        | (完結編案                                                        | X                          |
| 殿所名著 所有                                                                            | (提录)<br>http://10.100.1.208/wsp/01/201701/自來水                | 火質                         |
|                                                                                    | 水重沸波區運及管制學視驗查请比就訂表(10511.                                    |                            |
| 該計戶約 該 該 次認施希 単章之號 単臺目期<br>計 所 將<br>單 名<br>位 審                                     | 目 <b>時給內容</b><br>約<br>業<br>機<br>個                            | ELSANER VERMI ANNE<br>ALSA |
| ▲ ■ 2016/05 二 新 基隆市<br>山 新山水管<br>水 水水管 2016/05 二 新 基隆市<br>山 新山水<br>水 水水管 2016/5/2: | 3 基 基礎作新山水庫自來水<br>難  凝似遭濫倒廢土及垃圾<br>市<br>政<br>動協主處理。2要求棄要人證期錄 |                            |

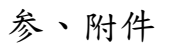